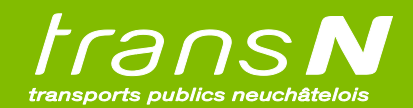

## PROCÉDURE PAGE CACHÉE ABO ÉCOLE

Etape 1 : Entrer le lien (www.transn.ch/cescole) dans une barre de recherche :

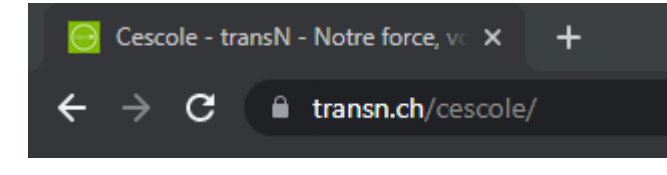

Etape 2 : S'identifier auprès de SwissPass

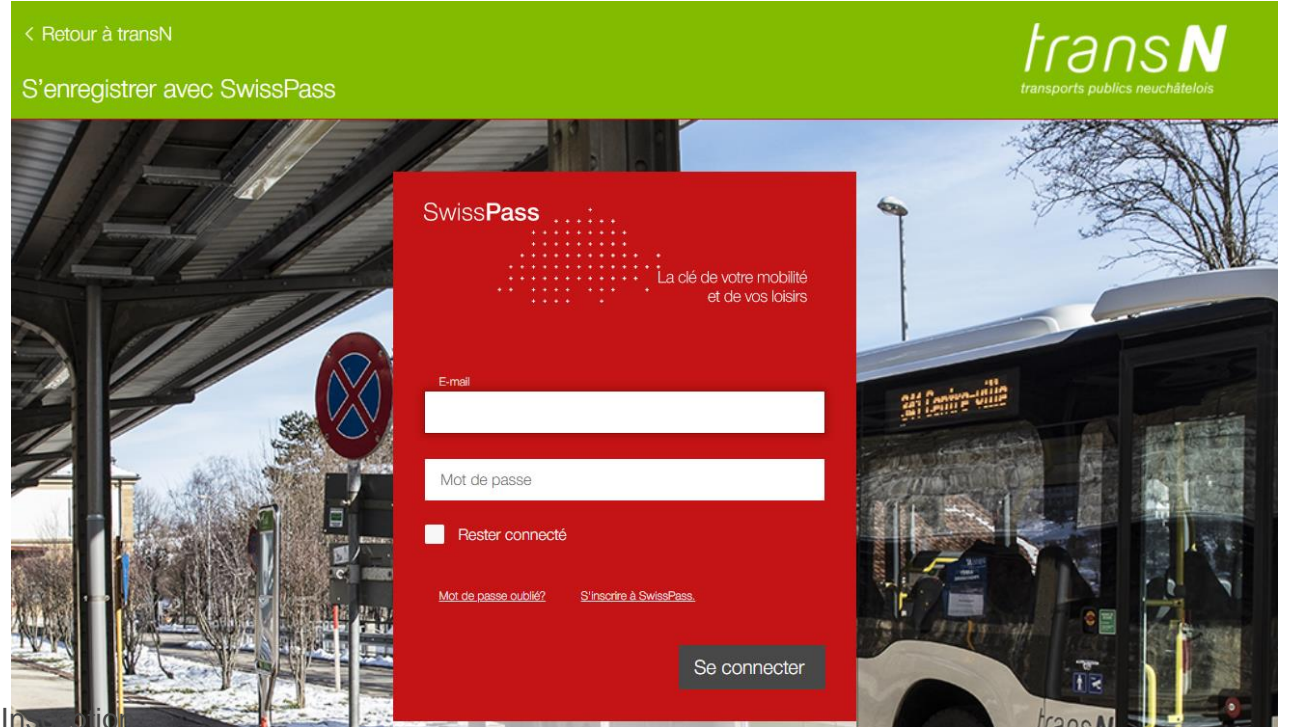

Etape 3 : In

| shoptransN<br>by ELCA                                                                  |                                                        |
|----------------------------------------------------------------------------------------|--------------------------------------------------------|
|                                                                                        | Veuillez remplir les champs suivants pour l'enregistre |
| Référence de la commande*                                                              |                                                        |
| Abolinements econe - Cescone 2021                                                      |                                                        |
| Numéro de client SwissPass*                                                            |                                                        |
| Numéro de client Swisspass (123-456-789-0)                                             |                                                        |
| Date de naissance*                                                                     |                                                        |
| Veuillez sélectionner une date                                                         |                                                        |
| Code postat*                                                                           |                                                        |
| Code postal                                                                            |                                                        |
|                                                                                        |                                                        |
| E-mair<br>Email nour envol de la confirmation d'inscription                            |                                                        |
|                                                                                        |                                                        |
| Zones*                                                                                 |                                                        |
| 10, 11                                                                                 |                                                        |
| Parta des zones                                                                        |                                                        |
|                                                                                        |                                                        |
| Achat de zones supplémentaires à mes frais                                             |                                                        |
| Aucune zone sélectionnée                                                               |                                                        |
|                                                                                        |                                                        |
|                                                                                        |                                                        |
|                                                                                        |                                                        |
| Achat de toutes les zones de la communauté tarifaire, la différence sera à mes frais 🛛 |                                                        |
| Montant de la participation de la commune/école                                        |                                                        |
| CHF 435.00                                                                             |                                                        |
| Début de validité de l'abonnement* 16.08.2021                                          |                                                        |
|                                                                                        |                                                        |
|                                                                                        | CONTINUER                                              |
|                                                                                        |                                                        |

Remplir les champs encadrés en rouge.

Si vous prenez uniquement l'abonnement de l'école : ne rien toucher. Si vous souhaitez acheter des zones supplémentaires, cliquer sur les zones voulues

Cliquer sur « continuer »

| transports publics neuchâtelois | voyageurs         | — PROFESSION      | NNELS CARRI | ières<br><b>Entreprise</b> | Contact                                                                             |                                  |
|---------------------------------|-------------------|-------------------|-------------|----------------------------|-------------------------------------------------------------------------------------|----------------------------------|
|                                 | shoptra           | nsN               |             |                            |                                                                                     | fr 💄                             |
|                                 |                   |                   |             |                            | Abonnement ONDE VERTE annuel élèves 1-2 Zones: 10 11<br>Du 16.08.2021 au 15.08.2022 |                                  |
|                                 | Supprimer         |                   |             |                            | Junior   2e Classe                                                                  | CHF 495.00<br>Bon : CHF - 435.00 |
|                                 | TOTAL             |                   |             |                            |                                                                                     | CHF 60.00                        |
|                                 | Mémoriser ma      | a carte           |             |                            |                                                                                     |                                  |
|                                 | Z J'accepte les ( | CGV «Abo-Webshop» |             | R LES ACHATS               |                                                                                     | @ PAYER                          |
|                                 | < Home            |                   |             |                            |                                                                                     |                                  |

Etape 4 : Accepter les conditions générales de vente et cliquer sur « payer ».

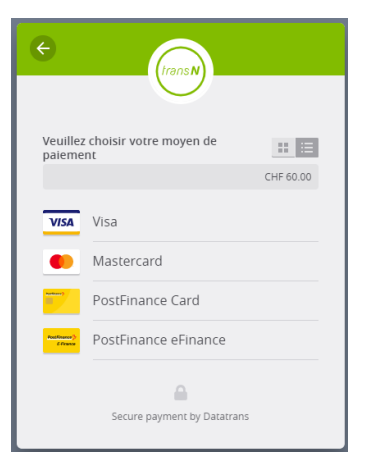

Suivre les instructions de payement

Etape 4 : Vérifier que la confirmation d'inscription soit bien arrivée dans vos courriels (vérifier dans les spams au besoin)

## CONFIRMATION D'INSCRIPTION

Aux parents de Prénom Nom

Bonjour,

La demande de renouvellement de l'abonnement de votre enfant a bien été enregistrée. Nous allons examiner votre inscription.

Veuillez contrôler que les informations transmises soient bien justes :

| Prénom Nom        | XXXXX XXXXX                         |
|-------------------|-------------------------------------|
| Date de naissance | XX.XX.XX                            |
| Numéro SwissPass  | XXX-XXX-XXX-X                       |
| Type d'abonnement | Abonnement ONDE VERTE annuel élèves |
| Zones choisies    | XX XX                               |
| Validité dès le   | 16.08.2021                          |

Dès la rentrée scolaire, la quittance sera disponible dans votre compte, menu "mes titres de transport", sur le shoptransN.

En cas d'erreur ou si vous avez de questions, vous pouvez nous contacter par courriel à l'adresse distribution@transn.ch.

En cas d'erreur, envoyer un courriel à distribution@transn.ch.